## How to use Japan-O-entrY(JOY)

 Click the link in the Bulletin <u>https://japan-o-entry.com/event/view/325/</u> and jump to Japan-O-entrY(JOY) entry page.

> <u>ログインする</u> 新規ユーザー登録する

2. Push the orange button "申し込み(5 名以下)" (Entry under 5 people) at the middle of the page, and move to the page "ログインしていません。" (Notification of not log in).

| 発行書類                              |                       |                             |                 |                            |                 |
|-----------------------------------|-----------------------|-----------------------------|-----------------|----------------------------|-----------------|
| Bulletin 1<br>スケジュール              |                       |                             |                 |                            |                 |
| 申込開始日                             | 5/31 (金)              |                             |                 |                            |                 |
| 申込締切日                             | 【7/15 (祝)             |                             |                 |                            |                 |
| 入金締切日                             | 7/16 (火)              |                             |                 | Click this button          |                 |
|                                   |                       | <b>申し込み(5</b> 4<br>団体申込はこちが | 名以下)<br>ら(PC推奨) | (Entry under 5 pe          | ople)           |
| 料金表                               |                       |                             |                 |                            |                 |
|                                   |                       | $\downarrow$                |                 |                            |                 |
| Japan-O-entr                      | Y オリエンテ−              | -リング専用申込システム <b>ログ</b> -    | イン新規登録          |                            |                 |
| トップ ヘルプ <mark>イベン</mark>          | 卜揭載&申込受付              | 委託はこちら                      |                 |                            |                 |
| ログインしていま                          | せん。                   |                             |                 |                            |                 |
| 本システムはユーザー<br><u>機能</u> をご参照ください。 | 登録なしでも利用 <sup>-</sup> | できますが、ユーザー登録を行うと、           | 様々な便利な機能が       | 使えます。 詳しくは、 <u>ユーザー登録(</u> | <u>こより利用できる</u> |

@録世ず申し込みを続行する click this link (Entry without log in)

Select the last link"登録せず申し込みを続行する"(Entry without Log in) and jump to the next page.

## 3. Enter your personal information.

%Please type using half-width characters.

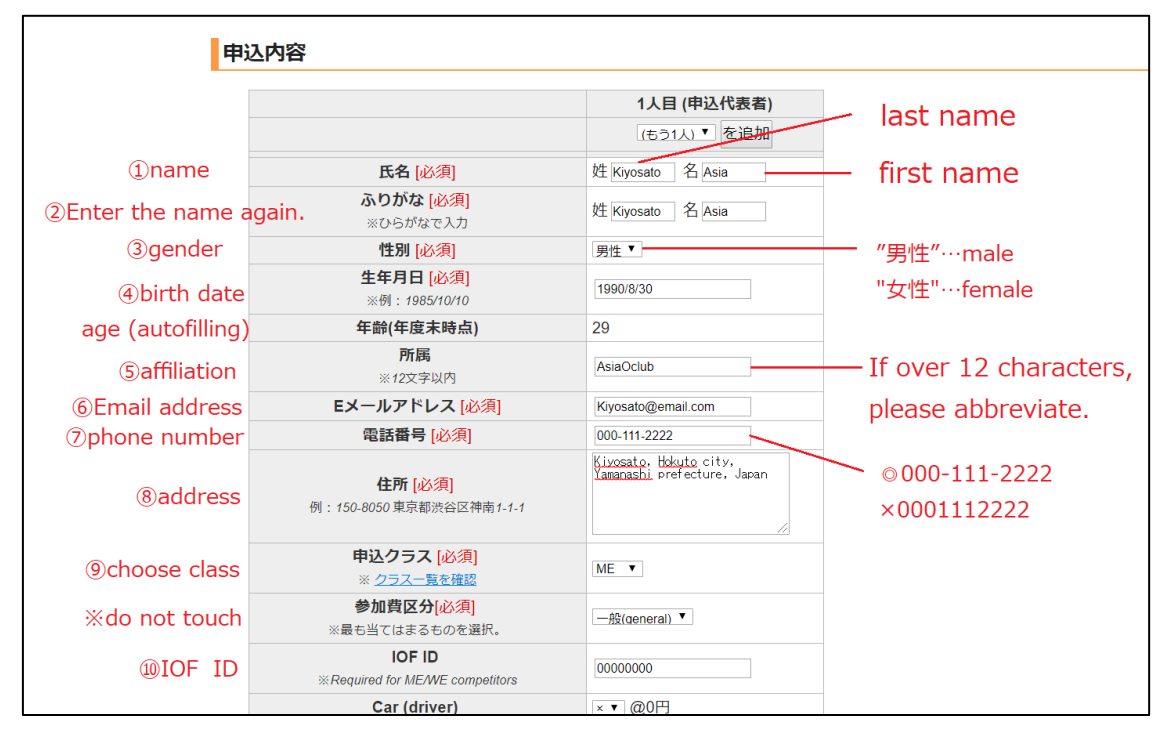

①Last name&first name ("氏名").

②Enter last name&first name again ("ふりがな").

③Select gender ("性別")

"男性"…male "女性"…female

④Birth date ("生年月日"). After filling this column, age is displayed automatically.

⑤Affiliation ("所属"). Note: enter in less than 12 characters.

⑥Email address ("E メールアドレス")

⑦Phone number("電話番号") (◎:000-111-2222 ×:0001112222)

⑧Address ("住所")

⑨Choose class ("申込クラス").

If you want to stay without participating in any races,

select" (Only Accommodation) " and check the type of accommodation and date. @Enter IOF ID(Required for ME/WE competitors.).

| Car (driver)                               | ▼▼@0円             |           |                                 |
|--------------------------------------------|-------------------|-----------|---------------------------------|
| Car (passenger)                            | ×▼@0円             | – @select | your transportation method.     |
| Not go by car                              | ○▼@0円             |           |                                 |
| Sprint(Born 1997/4/1 and earlier)          | ◎▼ @2500円 💧       |           |                                 |
| Sprint(Born 1997/4/2 - 2001/4/1)           | ×▼ @2000円         |           |                                 |
| Sprint(Born 2001/4/2 and after)            | ∝ ▼ @1500円        |           |                                 |
| Night sprint(Born 1997/4/1 and earlier)    | ◎▼ @1500円         |           |                                 |
| Night sprint(Born 1997/4/2 - 2001/4/1)     | ×▼ @1500円         |           |                                 |
| Night sprint(Born 2001/4/2 and after)      | ×▼ @1000円         |           | - ®choose all races you want to |
| Middle distance(Born 1997/4/1 and earlier) | ○▼ @3500円         |           |                                 |
| Middle distance(Born 1997/4/2 - 2001/4/1)  | × <b>▼</b> @3000円 |           | participate in.                 |
| Middle distance(Born 2001/4/2 and after)   | ×▼ @2000円         |           |                                 |
| Long distance(Born 1997/4/1 and earlier)   | ○▼ @4500円         |           |                                 |
| Long distance(Born 1997/4/2 - 2001/4/1)    | ×▼ @3500円         |           |                                 |
| Long distance(Born 2001/4/2 and after)     | ×▼ @2500円         | /         |                                 |

③Select your transportation method.

<sup>(2)</sup>Choose all races you want to participate in.

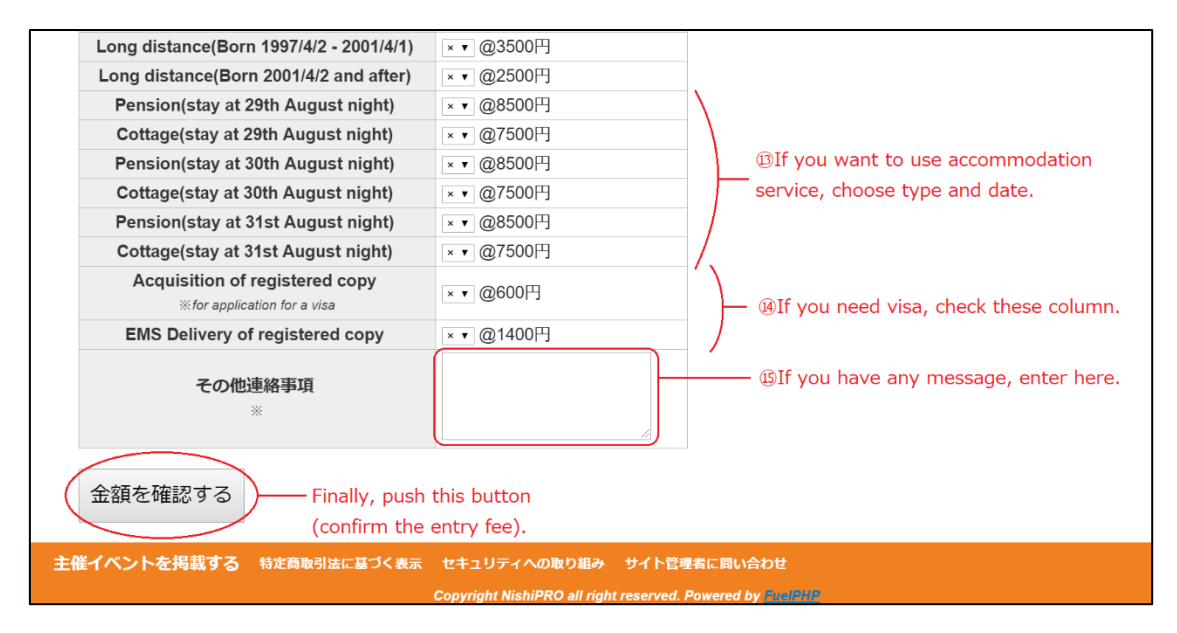

If you want to use accommodation service, choose type and date.

Note:

 $\cdot$  be sure to select the same type of accommodation when staying for two or three nights.

・If you want to stay with others in the same inn, enter other's name and affiliation at "その他連絡事項"(⑮).

If you need visa, check these column.

Note:

•Registered copy is required for each person.

•Delivery can be done together for families/clubs etc.

Information of visa types is required upon issuing. Please send visa type and name
(s) of participants via email to <u>asjyoc2019.hokuto@gmail.com</u> after entry and payment.

<sup>(B)</sup>If you want to stay with others in the same inn, enter other's name and affiliation. If you need consideration about start time because of transportation, write it.

After filling all required items, push the button"金額を確認する"(Confirm the Entry fee)

If there are any flaws in your personal information, you cannot move to the settlement page and the notification below is displayed. Check your information and enter correctly.

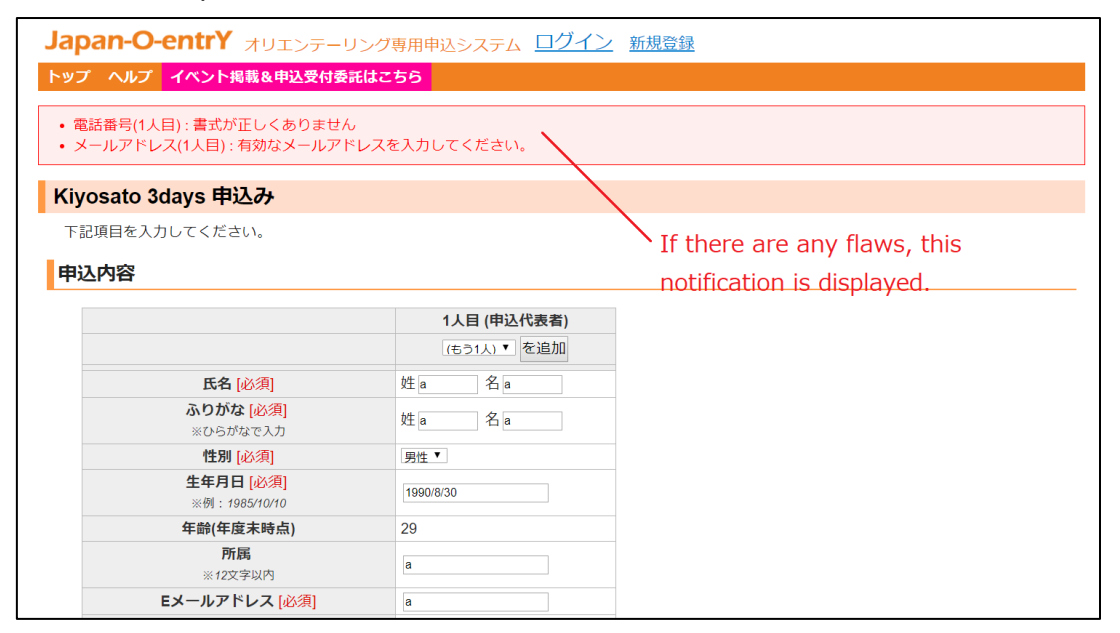

[Trouble Shooting]

・⑦phone number("電話番号")

If you have any error about this column, please fill the blank by "000-0000-0000" and enter your phone number at "その他連絡事項".

4. If you enter personal information correctly, you will move to the settlement page.

| Japan-O-entrY オリエンテーリング専用申込システム ログイン 新規登録                           |  |  |  |  |
|---------------------------------------------------------------------|--|--|--|--|
| ップ ヘルプ イベント掲載&申込受付委託はこちら                                            |  |  |  |  |
| Kiyosato 3days 申込み(決済)                                              |  |  |  |  |
| 下記の内容で申し込みます。                                                       |  |  |  |  |
| 「前画面に戻る場合は必ず下記の「修正する」ボタンを利用して、ブラウザの「戻る」ボタンは使わないでください。入力内容が消えてしまいます。 |  |  |  |  |
| 決済金額                                                                |  |  |  |  |
|                                                                     |  |  |  |  |
| <b>プリペイド残高</b> 0円                                                   |  |  |  |  |
| 要決済金額 29,000円 ——— Check the total entry fee.                        |  |  |  |  |
| 決済方法                                                                |  |  |  |  |
| 決済方法 ↓ 【必須】※銀行振込の場合、振込手数料のご負担をお願いいたします。<br>振込た口座は現在ゆうちょ銀行のみです。      |  |  |  |  |
| 申込を確定する                                                             |  |  |  |  |
| 申込内容                                                                |  |  |  |  |
| 申込代表者                                                               |  |  |  |  |
| 氏名 Kiyosato Asia                                                    |  |  |  |  |

Check the application contents and total entry fee. If you want to correct the contents, please push the button "修正する" (correction) at the bottom of the page.

5. Select the payment method at the column "決済方法"(payment method). Note: only credit card payment is available. Please select "クレジットカード"(By credit card) from the pull down.

| 下 | 下記の内容で申し込みます。                                                      |                   |                                                         |              |  |
|---|--------------------------------------------------------------------|-------------------|---------------------------------------------------------|--------------|--|
| 育 | 前画面に戻る場合は必ず下記の「修正する」ボタンを利用して、ブラウザの「戻る」ボタンは使わないでください。入力内容が消えてしまいます。 |                   |                                                         |              |  |
| 決 | 斉金額                                                                |                   |                                                         |              |  |
|   | 参加費合計                                                              | 3,300円            |                                                         |              |  |
|   | プリペイド残高                                                            | 0円                |                                                         |              |  |
|   | 要決済金額                                                              | 3,300円            |                                                         |              |  |
| 決 | <b>斉方法</b>                                                         |                   |                                                         |              |  |
|   | 決済方法                                                               | •                 | [必須]※銀行振込の場合、振込手数料のご負担をお願いいたします。<br>振込先口座は現在ゆうちょ銀行のみです。 |              |  |
|   | 申込を確定の                                                             | i込<br>ジットカード<br>つ | Select this button(paying by c                          | credit card) |  |
| 申 | 込内容                                                                |                   |                                                         |              |  |

Push the blue button "カード情報を入力する" (Enter the credit card information) to enter the card information.

| 下記の内容で申し込みま | ंच.                                                             |
|-------------|-----------------------------------------------------------------|
| 前画面に戻る場合は必ず | ず下記の「修正する」ボタンを利用して、ブラウザの「戻る」ボタンは使わないでください。入力内容が消えてしまいます。        |
| 決済金額        |                                                                 |
| 参加費合計 3,30  | 四四                                                              |
| プリペイド残高     | 円0                                                              |
| 要決済金額 3,3   | 00円                                                             |
| 決済方法        |                                                                 |
| 決済方法 クレ     | バットカード・ 「必須)※銀行振込の場合、振込手数料のご負担をお願いいたします。<br>振込先口座は現在ゆうちょ銀行のみです。 |
| クレジット情報     | - ド情報を入力する ボタンを押してクレジット情報を入力してください。Visa, MasterCardのみ利用可能です。    |
| 申込を確定する     | push this button and enter the credit card                      |
| 申込内容        | information                                                     |

XYou can only use Visa, MasterCard.

6. Finally, push the button "申込を確定する" (Confirm the entry) at the bottom of the page.

|    | 参加費                                                       | 3300円 |                        |  |
|----|-----------------------------------------------------------|-------|------------------------|--|
|    | マイEカードナンバー                                                |       |                        |  |
|    | マイカード割引                                                   | 0円    |                        |  |
|    | その他連絡事項                                                   |       | If you want to correct |  |
|    | 参加費小計                                                     | 3300円 |                        |  |
|    | the contents, push this                                   |       |                        |  |
| 台  | 合計<br>lauthan (as we shipp)                               |       |                        |  |
|    | 合計金額 3300円 Dullon (Correction)                            |       |                        |  |
| (  | 修正する 申込友確定する finally, push this button                    |       |                        |  |
|    | (confirm the entry)                                       |       |                        |  |
| 主任 | 主催イベントを掲載する 特定商取引法に基づく表示 セキュリティへの取り組み サイト管理者に問い合わせ        |       |                        |  |
|    | Copyright NishiPRO all right reserved. Powered by FuelFHP |       |                        |  |

7. When entry is finished successfully, your name and class is displayed at the bottom of <a href="https://japan-o-entry.com/event/view/295">https://japan-o-entry.com/event/view/295</a>

| 込状況                                                  |                                                                                                    |                                                                      |                                       |                                                     |
|------------------------------------------------------|----------------------------------------------------------------------------------------------------|----------------------------------------------------------------------|---------------------------------------|-----------------------------------------------------|
| クラス<br>M20<br>M21<br>M50<br>M50<br>W15<br>W21<br>W21 | 氏名     Conway 安太武     賴韋幗     角岡明     傅文輝     丁二二、     丁二二、     丁二二、     丁二二、     丁二二、     丁二二、     丁二二、     丁二二、     丁二二、     丁二二、     丁二二、     丁二二、     丁二二、     丁二二、     丁二二、     丁二二、     丁二二、     丁二二、     丁二、     丁二、     丁二、     丁二、     丁二、     丁二、     丁二、     丁二、     丁二、     丁二、     丁二、     丁二、     丁二、     丁二、     丁二、     丁二、    丁二、     丁二、     丁二、     丁二、     丁二、     丁二、     丁二、     丁二、     丁二、     丁二、     丁二、     丁二、     丁二、     丁二、 </th <th>所属<br/>Guildford O<br/>三河OLC<br/>HKAYP<br/>HKAYP<br/>HKAYP<br/>Guildford O</th> <th><b>入金</b><br/>未確認<br/>未確認<br/>未確認<br/>未確認</th> <th>Your name and class is displayed after application.</th> | 所属<br>Guildford O<br>三河OLC<br>HKAYP<br>HKAYP<br>HKAYP<br>Guildford O | <b>入金</b><br>未確認<br>未確認<br>未確認<br>未確認 | Your name and class is displayed after application. |
| DF I Nº .                                            | <b>申し込み(5名以下)</b><br><u>団体申込はこちら(PC推奨)</u>                                                                                                    |                                                                      |                                       |                                                     |